# Teoria dei sistemi e del controllo

LM in Ingegneria Informatica e Ingegneria Elettronica

## Prova pratica del 19 aprile 2016

### Avvio di Matlab e salvataggio della prova

La prova pratica viene svolta in ambiente Linux. Per accedere al programma Matlab e creare i propri file di lavoro (che dovranno essere inclusi dentro la stessa directory cognome.nome) eseguire la seguente procedura:

1. Accedere al pc utilizzando le seguenti username e password (sono quelle per accedere alla propria e-mail di ateneo):

Username: <numero di tessera dello studente> Password: <password e-mail dello studente>

- 2. Sulla barra in alto, cliccare sull'icona del terminale
- Da terminale creare la propria directory di lavoro (all'interno della propria home) ed entrarvi con i comandi mkdir cognome.nome cd cognome.nome
- 4. Aprire il programma Matlab con il comando matlab\_R2006b
- 5. Svolgere la prova chiamando il programma principale prova.m (nella prima riga del file prova.m specificare il proprio nome e cognome, opportunamente commentati)

Consegna della prova. Al termine della prova, occorre salvare l'intera directory di lavoro (cognome.nome) su un server FTP all'indirizzo 155.185.48.253, accessibile dal menu a tendina Places mediante l'opzione Connect to server. Le opzioni da scegliere sono illustrate nella figura seguente (username: TSC, password: TSC). Per il salvataggio della prova si hanno 5 minuti oltre la fine della stessa. Non verranno considerate le prove consegnate tardivamente o non presenti sul server.

## Menu per connettesi al server FTP

## **Terminale per aprire Matlab**

| 🏽 🎆 Applications (Places) System 🛛 🍪 🍙 🛒 🛽                                                                                                    |                                                                                                    | a) 🛃                                                                                                    | Mon Feb 17, 12:46 PM Luigi BIAGIOTTI |
|----------------------------------------------------------------------------------------------------|----------------------------------------------------------------------------------------------------|----------------------------------------------------------------------------------------------------|--------------------------------------|
| Computer<br>Computer<br>Computer<br>Upiagiotti's Home<br>Trash                                                                                 | Term<br>Edit View Search Terminal Help<br>1.15 mkdir biagiotti.luigi<br>1.15 matlab2006b<br>Chiente<br>di lavoro | inal – 🗆 X                                                                                                    |                                      |
| 🗟 Ibiagiotti                                                                                                    | - 🗆 X                                                                                                    | Connect to Server                                                                                                    | x                                    |
| Elle Edit View Places Help<br>biagiotti.luigi Desktop<br>Compleads Music<br>B<br>Public Templates<br>Ibiagiotti ~ 9 items, Free space: 33.8 GB | Documents<br>Pictures<br>Videos                                                                                  | Service type: FTP (with login) Server: 155.185.48.25 Optional information: Port: Eolder: User Name: TSC Add bookmark Bookmark game: Help Cancel C Finestra per la conne | ssione al server FTP                 |
|                                                                                                    |                                                                                                    |                                                                                                    |                                      |
| 🔄 Terminal 🛛 👔 Ibiagiotti                                                                                                    | Connect to Server                                                                                                |                                                                                                    |                                      |

#### Testo della prova

Si progetti con Matlab un m-file (prova.m) che (eventualmente con l'ausilio di altri m-file e di uno o più schemi Simulink) svolga le operazioni richieste. [Durata 90 min.]

Si consideri un pendolo inverso di massa M e lunghezza d rigidamente collegato a un motore in corrente continua, come riportato in figura.

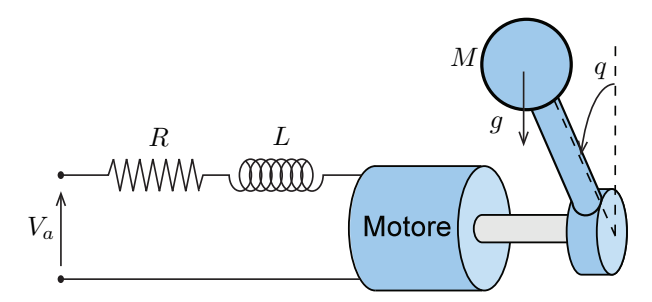

Se il pendolo è disposto su un piano verticale, il modello POG del sistema risulta

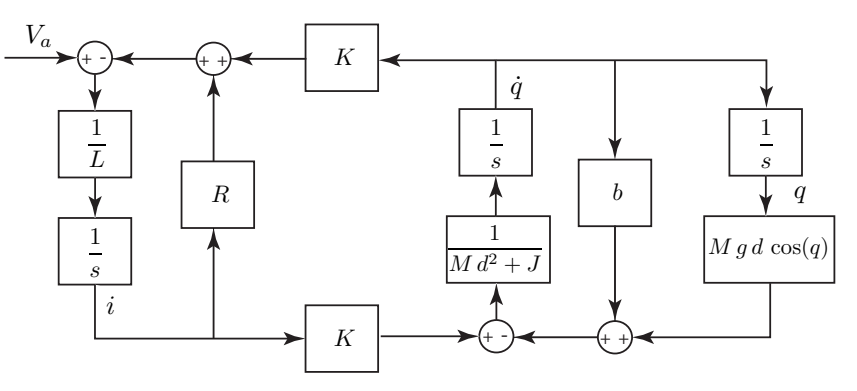

dove sono stati indicati con J l'inerzia, con K la costante di coppia e con b il coefficiente di attrito viscoso del motore; R ed L sono rispettivamente la resistenza e l'induttanza del circuito d'armatura; q denota lo spostamento angolare del pendolo e  $V_a$  è la tensione di ingresso del motore.

- 1. Assumendo i seguenti valori numerici:  $R = 0.1 \ \Omega$ ,  $L = 5 \cdot 10^{-4} \ H$ ,  $K = 5 \cdot 10^{-2} \ Nm/A$ ,  $J = 0.01 \ Kg m^2/rad$ ,  $M = 0.2 \ kg$ ,  $d = 0.3 \ m$ ,  $b = 0.2 \ kg m^2/rad$ ,  $g = 9.81 \ m/s^2$ , realizzare il modello Simulink del sistema considerando come ingresso la tensione  $V_a$  e come uscita la posizioni del pendolo q.
- 2. Utilizzando il comando trim determinare l'ingresso di equilibrio  $u_e = V_{ae}$  e lo stato di equilibrio  $X_e$  corrispondenti all'uscita di equilibrio  $y_e = q_e = 0$  rad.
- 3. Linearizzare il sistema nel punto di equilibrio  $x_e$  trovato al punto precedente<sup>1</sup>.

Nota: il comando

### [sizes,x0,xstring] = <Nome File Simulink>

dove <Nome File Simulink> è il nome del file simulink (senza apici ed estensione finale) contenente il modello POG non lineare, permette di conoscere la corrispondenza tra le componenti del vettore di stato del sistema linearizzato e le variabili di uscita degli integratori, che rappresentano lo stato del modello POG. Si veda in particolare il contenuto della variabile xstring.

- 4. Per il sistema linearizzato progettare un regolatore basato su retroazione statica dello stato (attenzione al nome del guadagno!) che assegni al sistema due autovalori dominanti in  $\lambda_{1,2} = -3 \pm j$ . Simulare il comportamento del sistema retroazionato a partire dalle condizioni iniziali  $\delta x_0 = [\delta q_0, \delta \dot{q}_0, \delta i_0]^T =$  $[-0.2, 0, 0]^T$ , supponendo lo stato x completamente accessibile (durata della simulazione 3s). Plottare in un'unica figura (2 subplot distinti) l'andamento di q(t) (subplot 1) e l'andamento dell'azione di controllo u(t) (subplot 2).
- 5. Dopo aver verificato la completa osservabilità del sistema dall'uscita q(t), progettare uno stimatore asintotico dello stato (attenzione al nome del guadagno dello stimatore!) i cui autovalori  $\lambda_i$  siano caratterizzati

<sup>&</sup>lt;sup>1</sup>I valori trovati dovrebbero essere  $u_e = V_{ae} = 1.1772$  e  $x_e = [q_e, \dot{q}_e, i_e]^T = [0, 0, 11.7720]^T$ .

da Re{ $\lambda_i$ }  $\leq -150$ . Inserire lo stimatore nella retroazione in modo da utilizzare la stima dello stato anzichè lo stato vero (che in realtà risulta inaccessibile) e simulare il comportamento del sistema a partire da  $\delta x_0$ . Plottare in una figura lo stato vero e quello stimato (si realizzino 3 subplot distinti e in ciascuno di essi si consideri una diversa componente dello stato) e in un'altra l'andamento di q(t), e u(t) (come già fatto al punto precedente).

- 6. Applicare il regolatore al sistema non lineare di partenza e simularne il comportamento a partire dalle condizioni iniziali  $x_0 = x_e + \delta x_0$ . Plottare in un'unica figura (2 subplot distinti) gli andamenti di q(t) e u(t), come già fatto ai punti precedenti.
- 7. Simulare il comportamento del sistema non lineare col regolatore dinamico dall'uscita a partire da  $x_0$ quando il punto di equilibrio venga fatto variare (all'istante t = 1.5s) da  $(V_{ae}, q_e)$  a  $(V'_{ae}, q'_e)$ , dove  $V'_{ae}$ è l'ingresso di equilibrio (da calcolare tramite il comando trim) corrispondente a  $q'_e = \pi/6$  rad (durata della simulazione 5s). Plottare gli andamenti di q(t) e u(t), come fatto precedentemente. Al grafico di q(t) sovrapporre (a tratteggio rosso) anche l'andamento dell'uscita di equilibrio imposta.